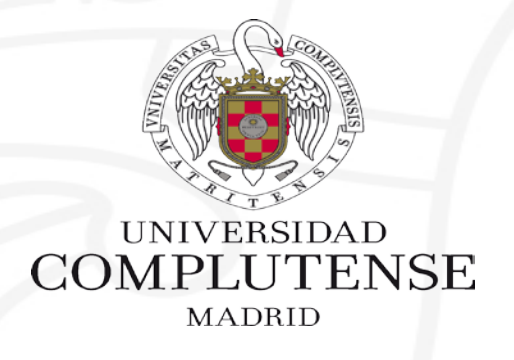

# BÚSQUEDA EN EL CATÁLOGO

Facultad de Ciencias Matemáticas. Biblioteca

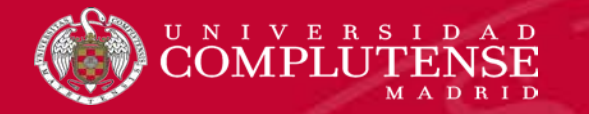

### **BÚSQUEDA EN EL CATÁLOGO CISNE**

Desde la página web de la biblioteca tenemos acceso al catálogo Cisne https://biblioteca.ucm.es/mat

#### Ejemplo de búsqueda: Álgebra lineal con métodos elementales de Luis M. Merino

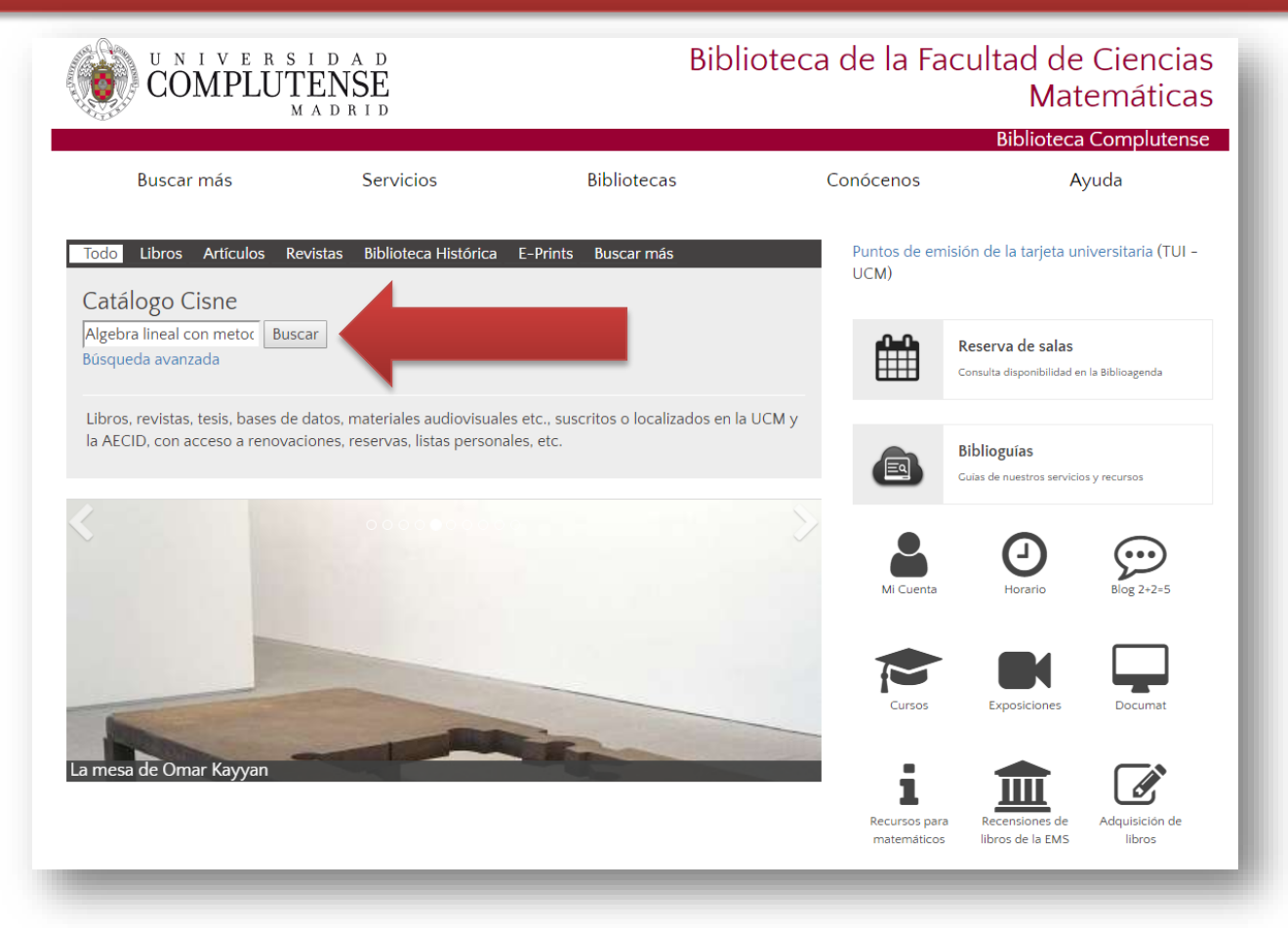

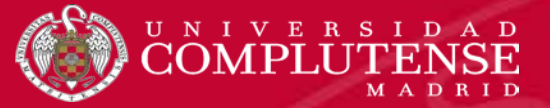

#### **RESULTADOS DE LA BÚSQUEDA**

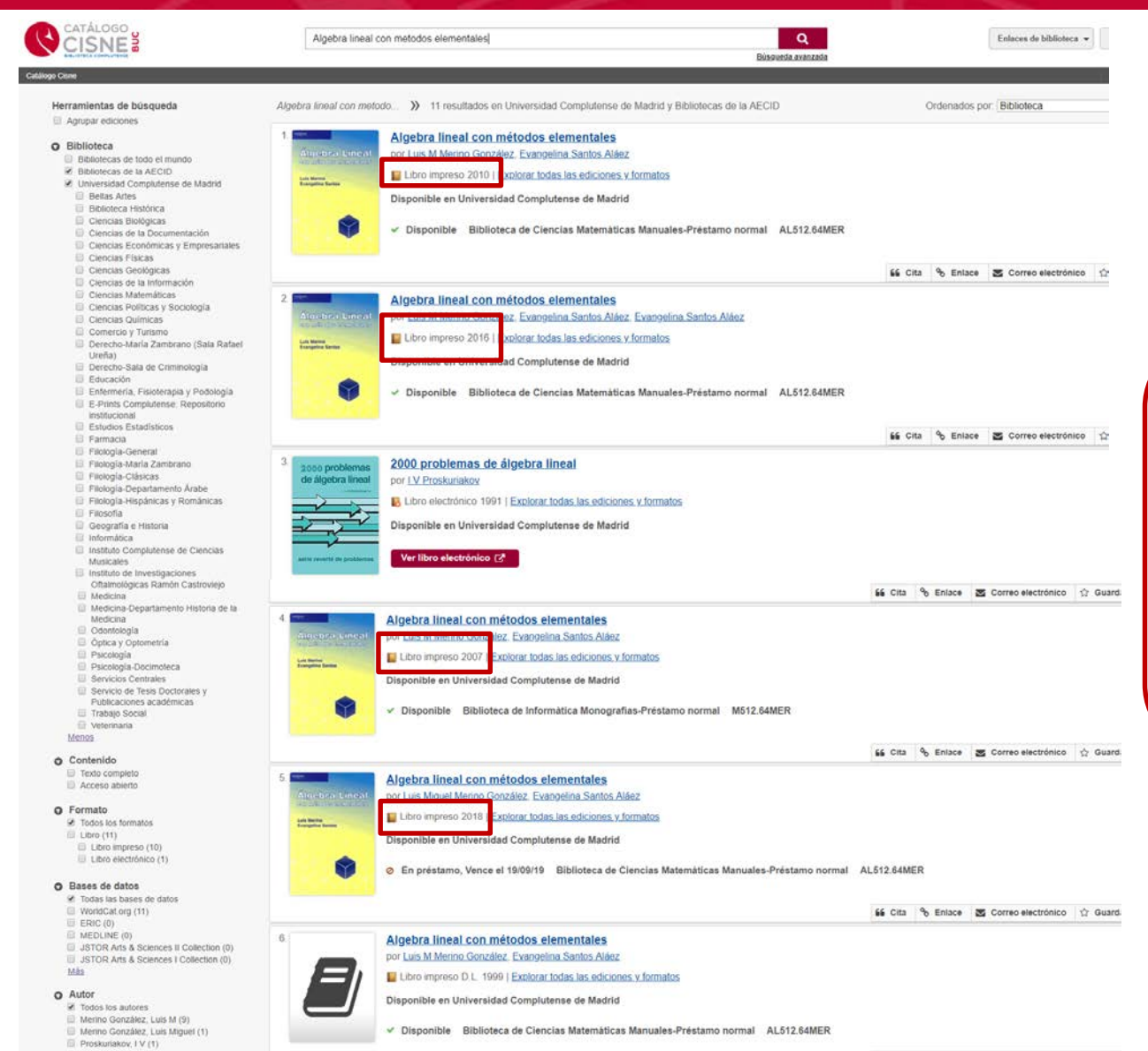

Los resultados nos muestran el **mismo título con las distintas ediciones** que existen en la biblioteca.

Para saber cuántos ejemplares hay de cada edición y si están disponibles o prestados tenemos que hacer clic sobre el título.

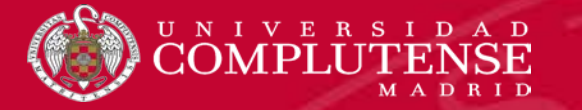

### **RESULTADOS DE LA BÚSQUEDA**

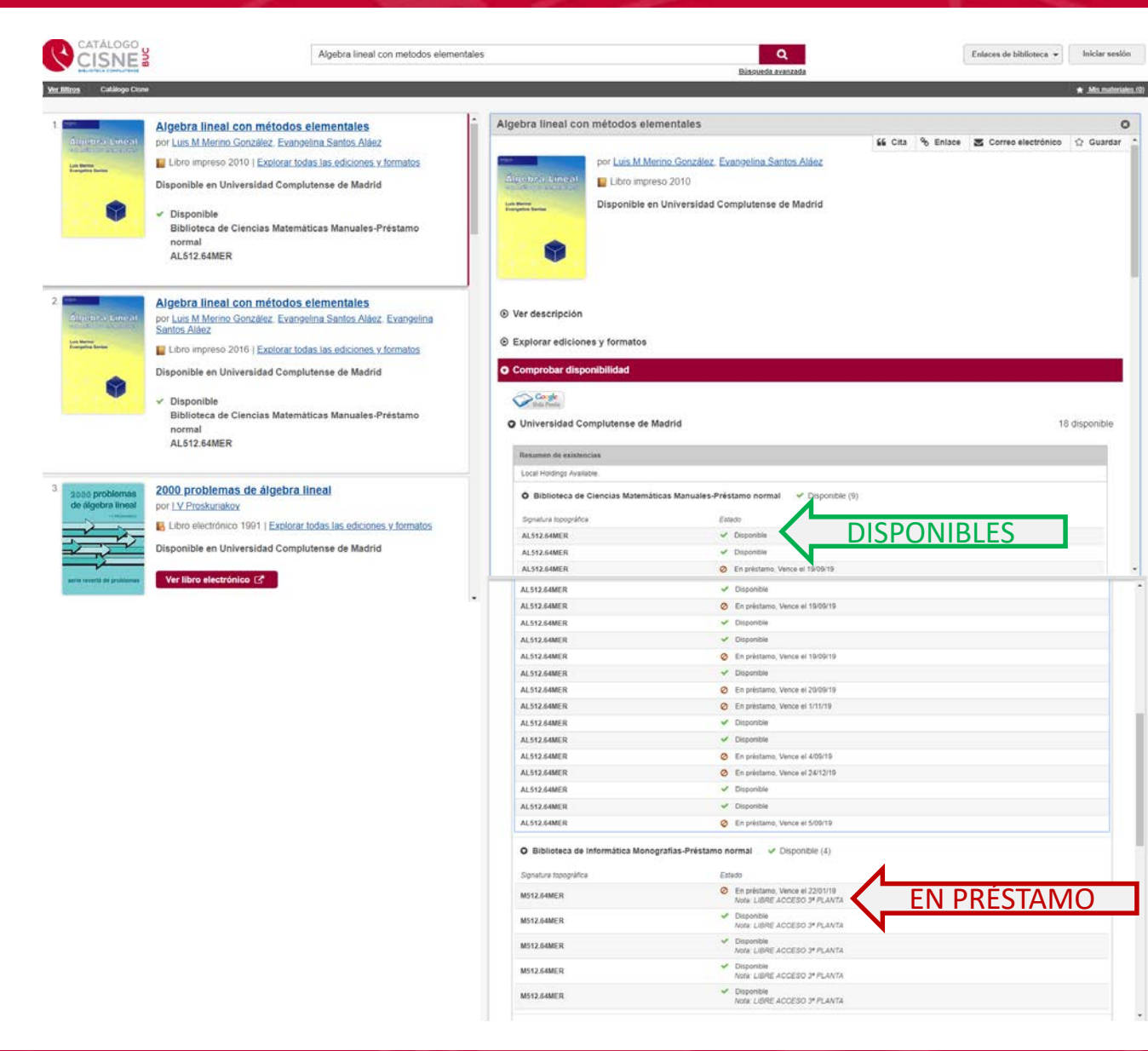

- Se despliega un menú en el que aparecen:
- Las bibliotecas que tienen ese título
- El número de ejemplares
- Si están disponibles o en préstamo

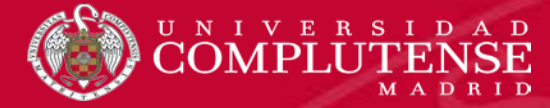

#### **RESULTADOS DE BÚSQUEDA**

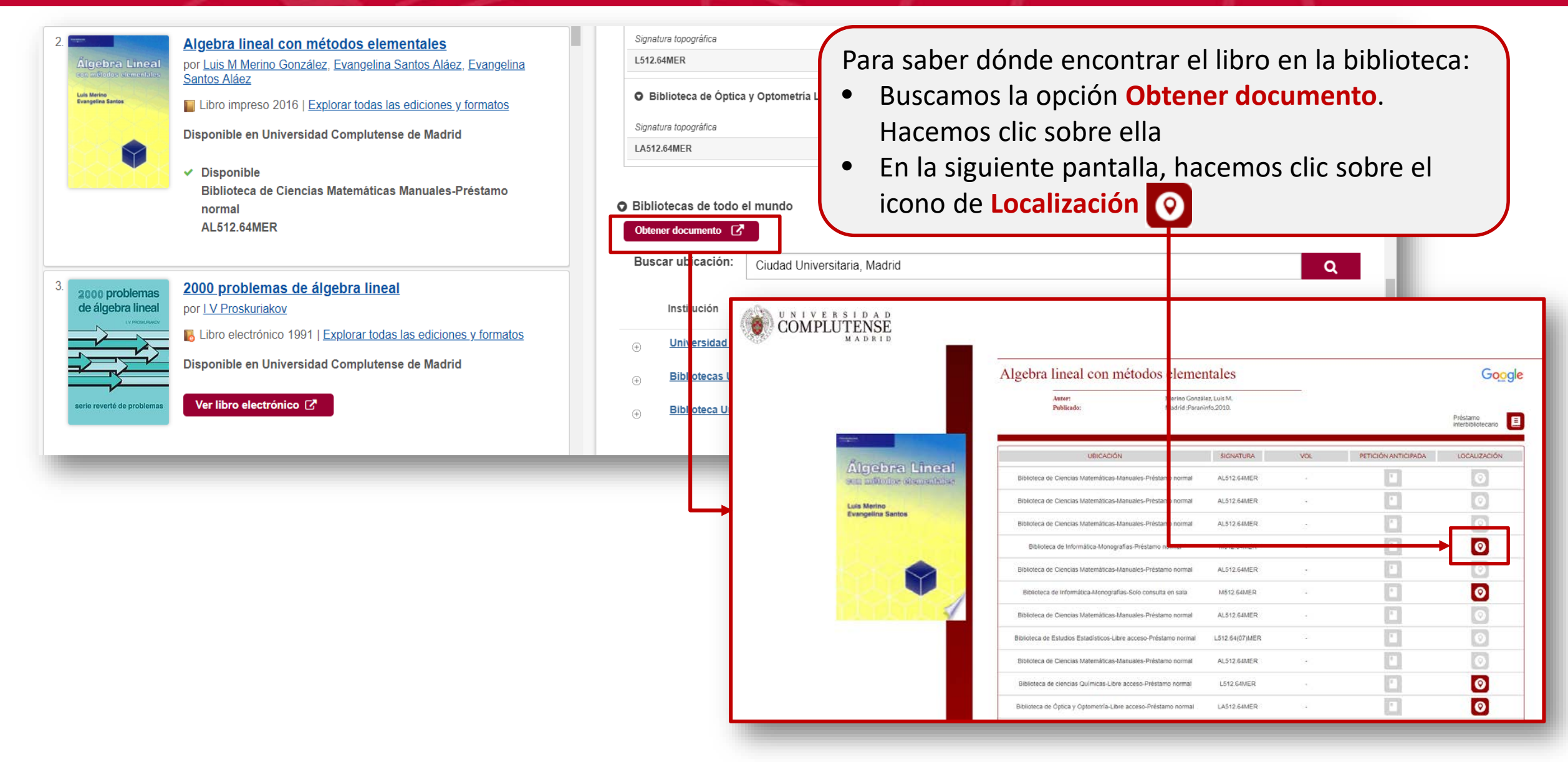

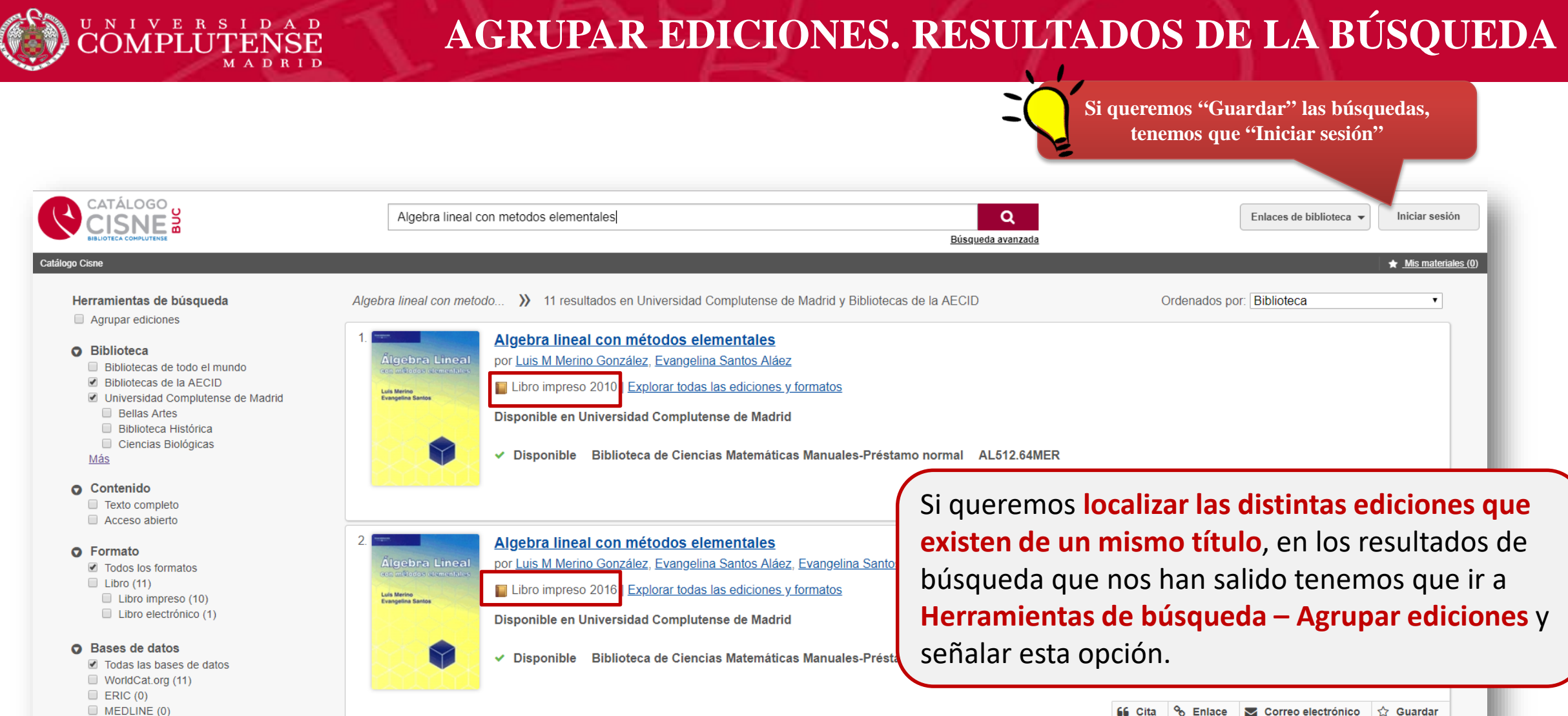

JSTOR Arts & Sciences II Collection (0)

旨 Cita 🗞 Enlace 🔽 Correo electrónico 🏠 Guardar

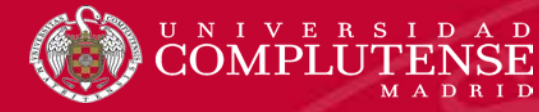

### ¿DÓNDE ESTÁ COLOCADO EL LIBRO?

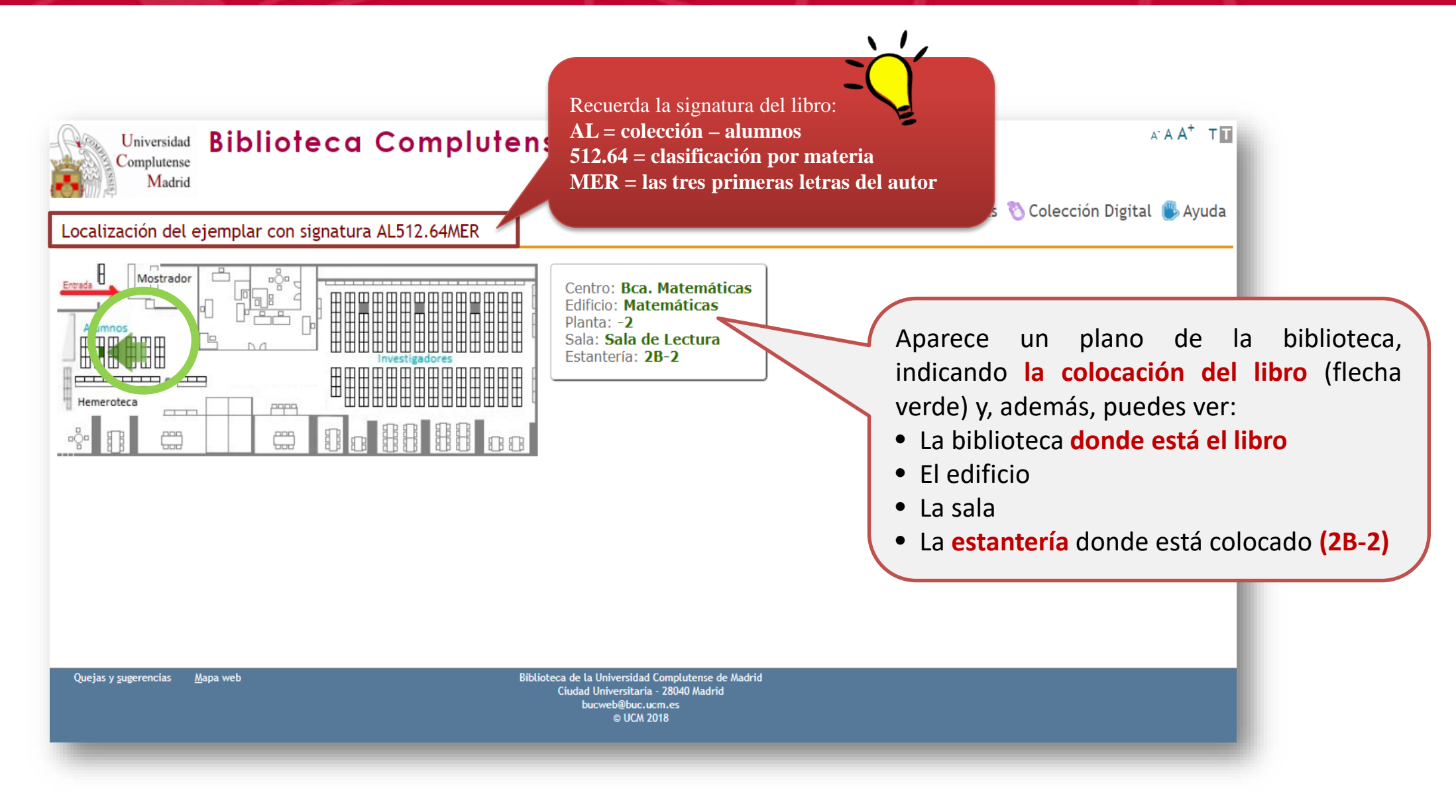

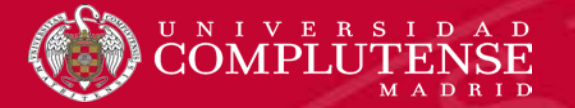

#### **GUARDAR LA BÚSQUEDA**

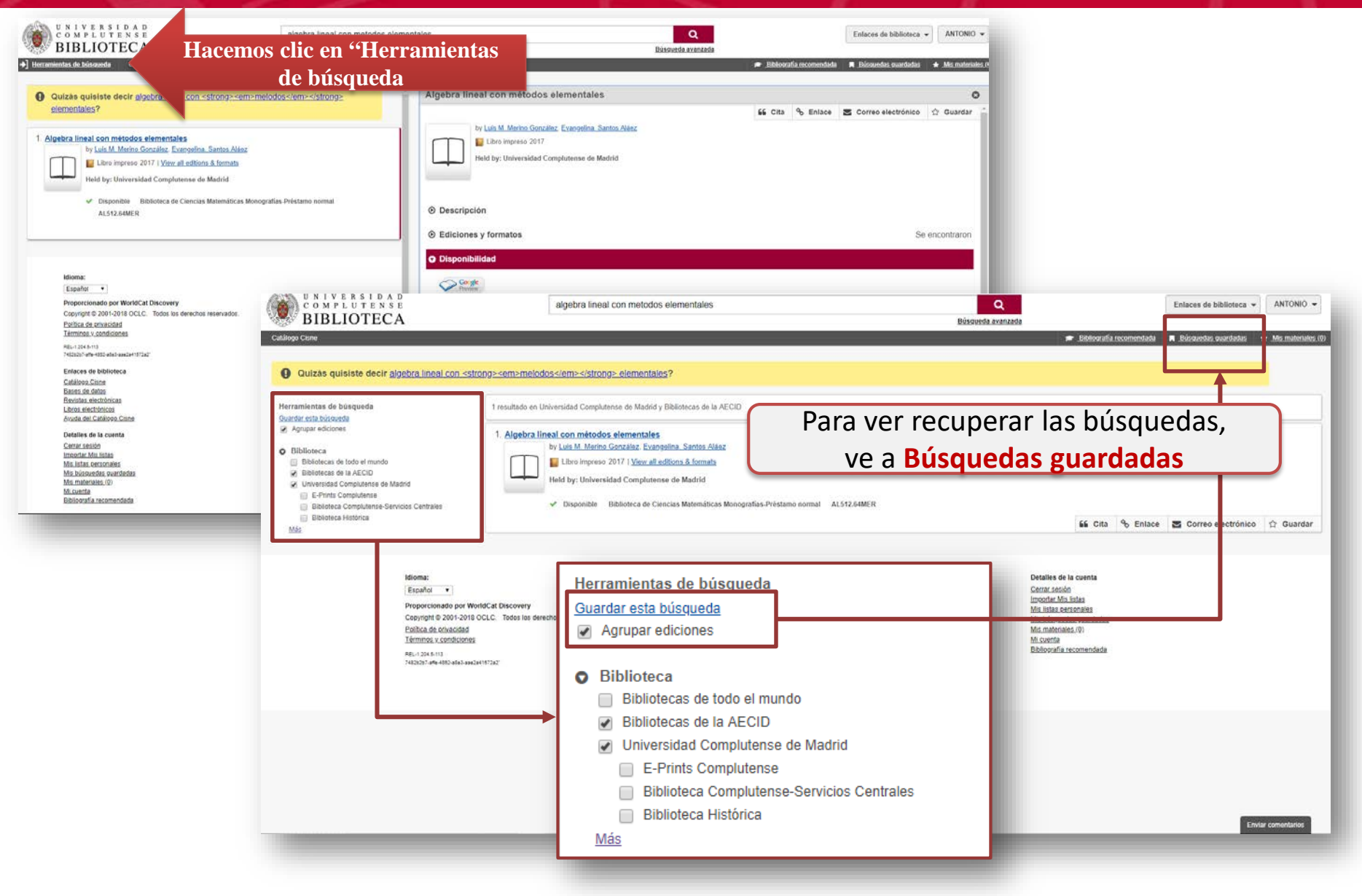

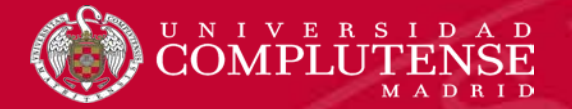

#### **OTRAS OPCIONES.** Ver filtros

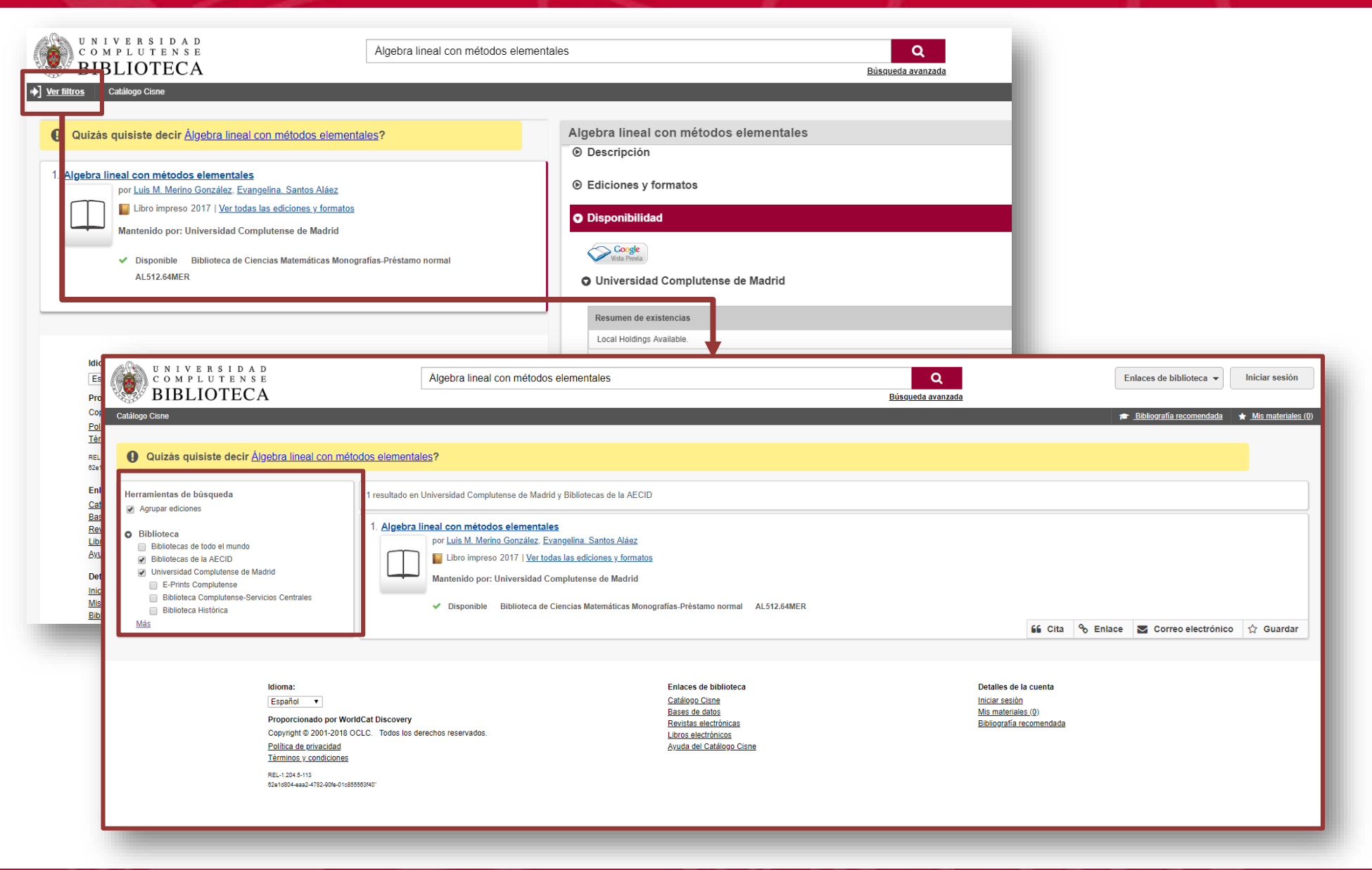

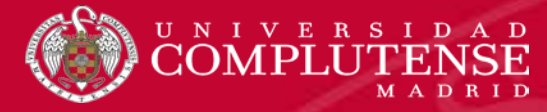

#### **OTRAS OPCIONES.** Ver filtros

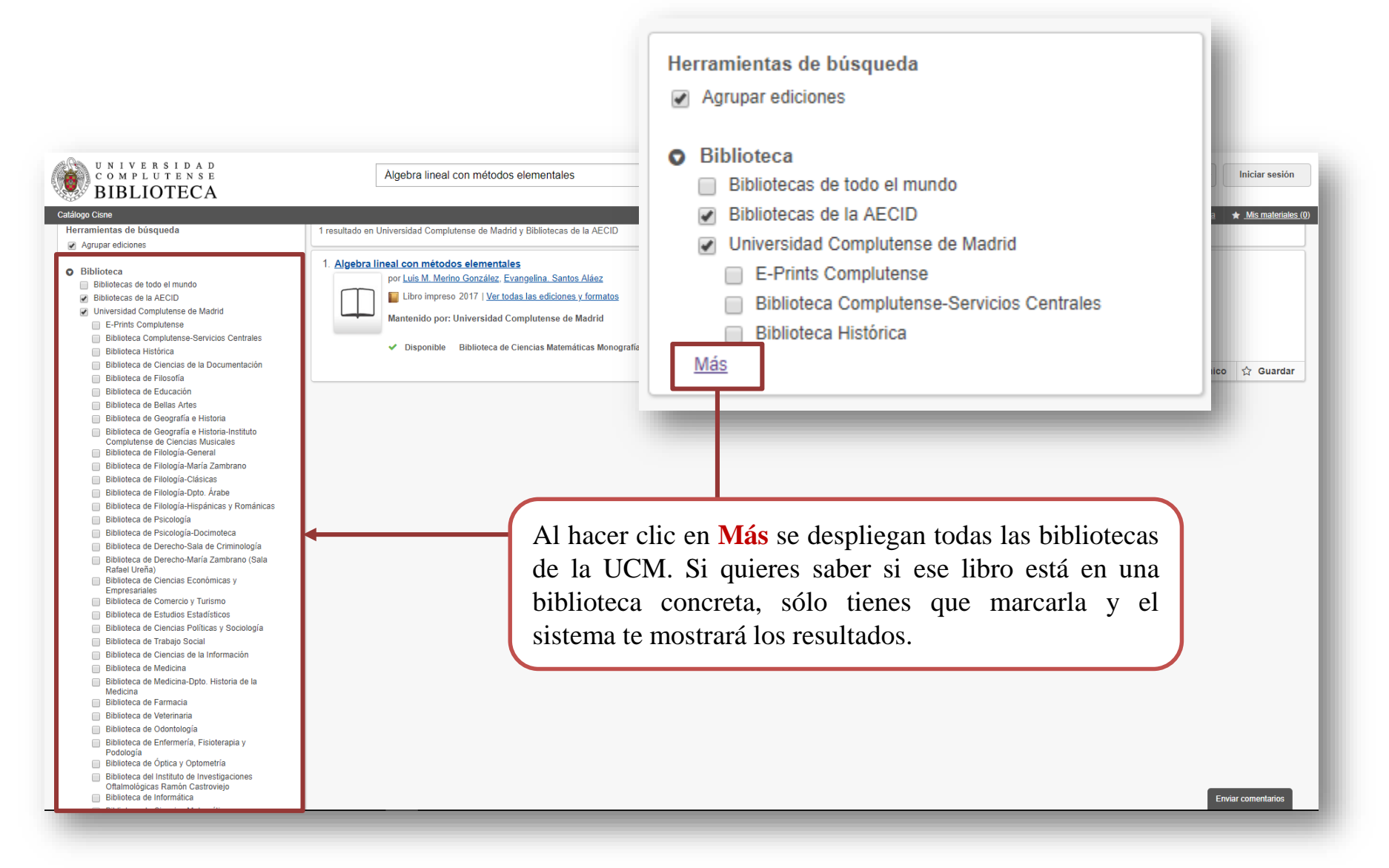

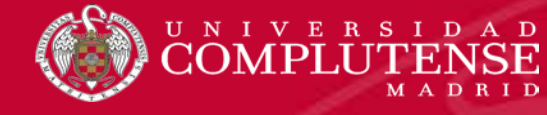

## **BÚSQUEDA EN EL CATÁLOGO. RESERVAS**

| CATÁLOGO<br>CISNE<br>BIBLIOTECA COMPLUTENSE                                                                                                    | Algebra lineal con métodos elementales                                                                                                    | Q<br>Búsqueda avanzada                                                                                                    | Enlaces de biblioteca 👻 | Iniciar sesión            |
|----------------------------------------------------------------------------------------------------|----------------------------------------------------------------------------------------------------|----------------------------------------------------------------------------------------------------|-------------------------|---------------------------|
| ➡] <u>Ver filtros</u> Catálogo Cisne                                                                                                    | e                                                                                                    |                                                                                                    |                         | ★ <u>Mis materiales (</u> |
| 1. Contraction of the second second s | <ul> <li>Algebra lineal con métodos elementales<br/>por Luis Miguel Merino González, Evangelina Santos Aláez</li> <li>Libro impreso 2018   Explorar todas las ediciones y formatos</li> <li>Disponible en Universidad Complutense de Madrid</li> <li>En préstamo, Vence el 19/09/19<br/>Biblioteca de Ciencias Matemáticas Manuales-Préstamo<br/>normal<br/>AL512.64MER</li> <li>Más formatos locales: <u>Más antiguos Libro impreso</u></li> </ul> | Algebra lineal con métodos elementales<br>Lice Cita Se Enlace<br>por Luis Miguel Merino González, Evangelina Santos Aláez<br>Libro impreso 2018<br>Disponible en Universidad Complutense de Madrid                                                                                                    | Correo electrónico      | ☆     Guardar             |
| 2.<br>2000 problemas<br>de álgebra lineal<br>(V rocsuwov<br>berie reverté de problemas                                                                                                    | 2000. problemas de álgebra lineal         por [ ⊻ Proskuriakov <ul> <li>Libro electrónico 1991   Explorar todas las ediciones y formatos</li> <li>Disponible en Universidad Complutense de Madrid</li> </ul> Ver libro electrónico [2] <ul> <li>Más recientes Libro impreso Disponible</li> <li>Biblioteca de Informática Monografias-Préstamo normal<br/>M512.64(07)PRO</li> </ul>                                                                 | <ul> <li>Ver descripción</li> <li>Explorar ediciones y formatos</li> <li>Comprobar disponibilidad         <ul> <li>Cuando queramos reservar un libro sólo tendremos que hacer clic en la opción Reservar.</li> </ul> </li> <li>Reservar</li> <li>Local holdings available.</li> <li>Biblioteca de Ciencias Matemáticas Manuales-Préstamo normal</li> </ul> | 0                       | disponible                |
| ldioma:                                                                                                    |                                                                                                    | Signatura topográfica Estado                                                                                                    |                         |                           |

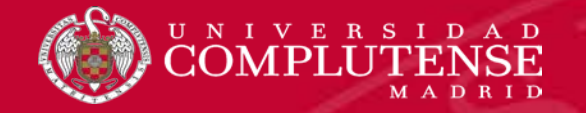

| UNIVERSID<br>COMPLUTEN<br>MAD                                                | A D<br>NSE<br>R I D                                                                                      | Acceso Web Unificado                                                                                      |
|------------------------------------------------------------------------------|----------------------------------------------------------------------------------------------------|----------------------------------------------------------------------------------------------------|
| Los datos que ha<br>Usuario o contraseña inc<br>No existe la dirección de co | a suministrado no son vá<br>orrectos<br>orreo indicada, o la contraseña es incor                         | álidos<br>rrecta. Por favor revise la información e inténtelo de nuevo.                                   |
| Acceso Web Unificado                                                         | a la UCM (Web SSO)<br>igina le habilitará la entrada en la mayo<br>Dirección de correo UCM<br>Contraseña | El sistema nos pide que ne<br>autentiquemos con los datos o<br>nuestro correo electrónio<br>institucional |
| , Olvidó la contraseña?<br>Más información                                   |                                                                                                    |                                                                                                    |

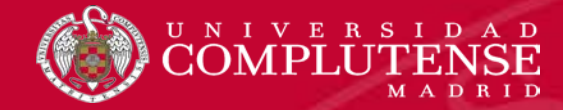

### **BÚSQUEDA EN EL CATÁLOGO. RESERVAS**

| <ul> <li>O disponible en 1 copia de este título.</li> <li>Algebra lineal con métodos elementales por Luis Miguel Merino González, Evangelina Santos Aláez</li> <li>Libro impreso Número de OCLC: 1054128452</li> <li>Elija ubicación *</li> <li>Biblioteca de Ciencias Matemáticas</li> </ul> | a siguiente pantalla:                                                                                                    |
|----------------------------------------------------------------------------------------------------|----------------------------------------------------------------------------------------------------|
| <ul> <li>Fechas en que lo necesito</li> <li>De Para</li> <li>dd/mm/aaaa</li> <li>No puedo retirar</li> <li>Debe estar dentro del rango de fechas solicitadas.</li> <li>De Para</li> <li>dd/mm/aaaa</li> </ul>                                                                                 | Seleccionamos la <b>ubicación,</b><br>a biblioteca donde queramos<br>recoger el libro.<br>Fecha en que necesito el libro<br>(opcional)<br>Enviar |

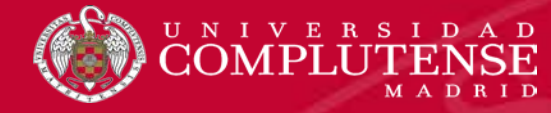

|                                                                                                    |                                                                                                    |                                                                   | Q<br>Búsqueda avanzada                                                                                                   |
|----------------------------------------------------------------------------------------------------|----------------------------------------------------------------------------------------------------|-------------------------------------------------------------------|----------------------------------------------------------------------------------------------------|
| Catalogo Cisne<br>Enviar una solicitud de resen<br>Obligatorio *<br>0 disponible en 1copia de<br>Algebra lineal con mé | va<br>este título.<br>todos elementales                                                                               |                                                                   |                                                                                                    |
| Elija ubicación *     Elija una ubicación de     Fechas en que lo                                                      | Una vez seleccio<br>biblioteca, se hace<br>Enviar.                                                                    | nada la<br>clic en                                                |                                                                                                    |
| Enviar Ca<br>Id<br>E                                                                                                   | koma:<br>spaňol •<br>roporcionado por WorldCat Discovery<br>spyright @ 2001-2019 OCLC. Todos los derechos reservados. | Enlaces de biblioteca<br>Avuda<br>Libros<br>Artículos<br>Bevistas | Detalles de la cuenta<br><u>Cerrar sesión</u><br>Importar Mis listas<br>Mis listas cersonales<br>Mis búsquedas quardadar |
| Py<br>Td<br>RE                                                                                                    | IIIIna de privacidad<br>eminos y condiciones<br>L-1.221.1-173<br>22294-Seto-40a1-815e-808492cee8301                   | Bases de datos<br>Buscar más materiales<br>Prequintanos           | Mi cuenta                                                                                                    |

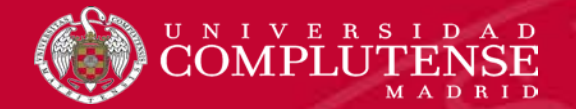

#### **OTRAS OPCIONES DENTRO DE UN REGISTRO**

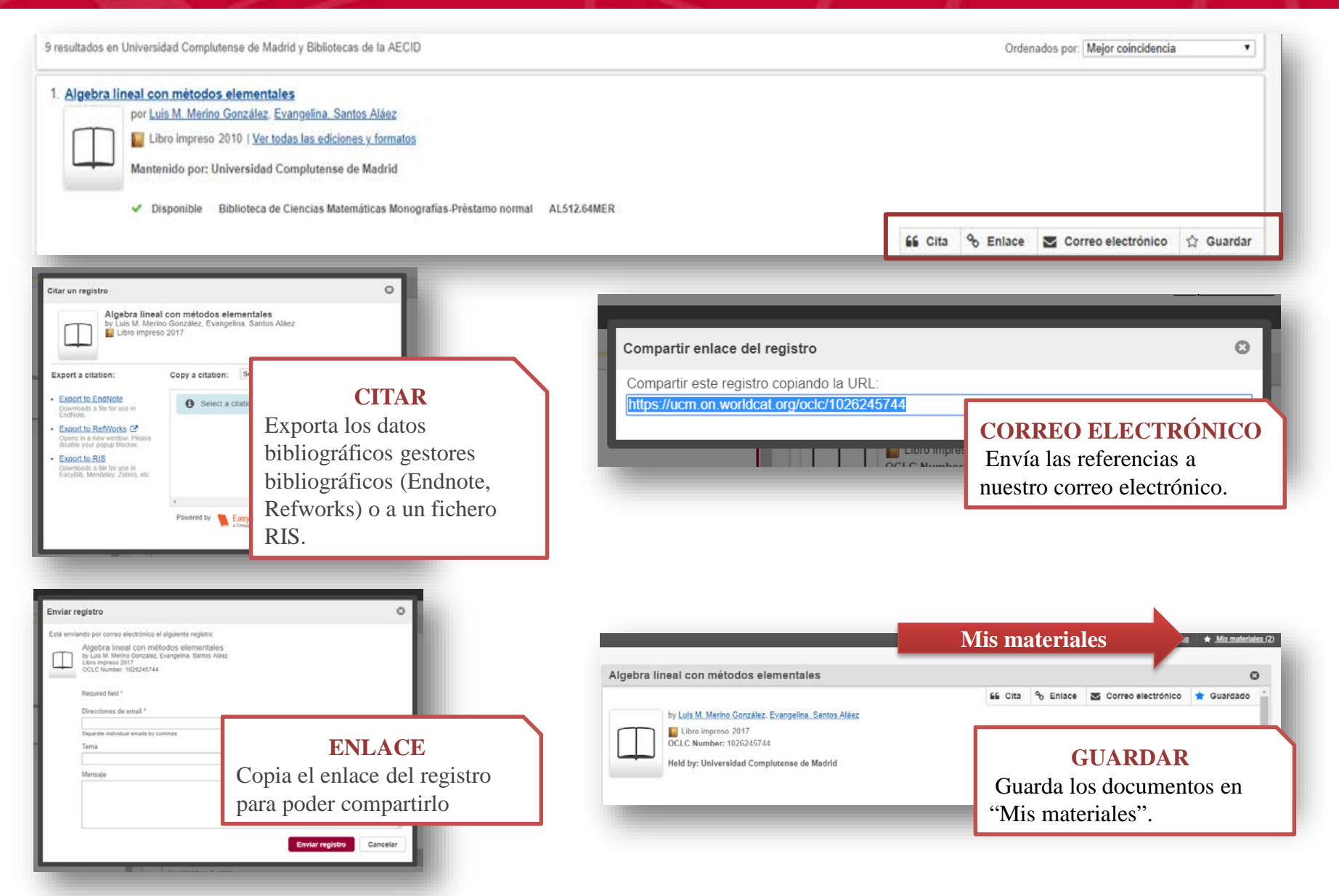

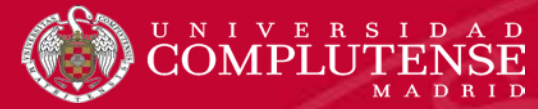

#### **MIS MATERIALES**

| Cor                                                                                                    | n esta opción se puede:                                                                                                    |
|----------------------------------------------------------------------------------------------------|----------------------------------------------------------------------------------------------------|
| go Cisne                                                                                                    | Crear una lista personal<br>Cita<br>Mover<br>Eliminar Biolografa recomendad Resources guardades * Mis mate                                                                                                    |
| Mis materiales (2)                                                                                                    |                                                                                                    |
| <ul> <li>Seleccionar todos los materiales</li> <li>Algebra lineal con métodos elementales<br/>por Luis M. Merino González. Evangelina. Santos Alaez<br/>Libro impreso<br/>Base de datos: WorldCat</li> </ul> | prreo electrónico 🖆 Cita 💢 Mover 🔿 Eliminar                                                                                                    |
| Signaturas topográficas:<br>• AL512.64MER - Biblioteca de Ciencias Matemáticas Monografías-Préstam                                                                                                    | CElimine su lista de materiales guardados antes de abandonar una computadora pública. Otros pueden ver sus materiales temporalmente. Cree una lista personal o guarde estos materiales en una lista personal existente para referencia futura. |
| Inferencia estadística, por <u>Miguel Ángel. Gómez Villegas</u> Libro electrónico Base de datos: WorldCat                                                                                                    | Cree una lista personal<br>* Campo obligatorio<br>Nombre de la lista *<br>Limitado a 70 caracteriza                                                                                                    |
| Privada<br>Compartida: otras personas<br>pueden ver, citar y compartir<br>la lista con un enlace                                                                                                    | Descripción de la lista:<br>Lientado a 1000 tanachires:<br>Descripción de la lista<br>Privacidad *<br>Privaciad *<br>Solo usted puede ver esta lista:                                                                                          |
|                                                                                                    | Guardar Cancelar                                                                                                    |